# さくいん (50音順)

| た行 |
|----|
|    |

| タイムスタンプ24、88              |
|---------------------------|
| 探索・案内に関する設定               |
| ( 探索案内設定 )98~101          |
| 地図画面のカラーを変更する             |
| 地図上に表示される交通情報 (レベル3)88    |
| 地図表示に関する設定                |
| ( 地図表示設定 )94~97           |
| チャンネルを選ぶ112               |
| 注意警戒情報89                  |
| 駐車場、SA・PA情報(VICS情報マーク)    |
| 85、88                     |
| チューナーマーク                  |
| 昼夜切替104                   |
| テレビ画面に切り替える112            |
| 電波ビーコン84                  |
| 電話番号で探す                   |
| 到着予想時刻100                 |
| 到着予想時刻表示                  |
| 登録ボイント                    |
| 消去する72                    |
| 情報を見る72                   |
| 情報を編集する72、74              |
|                           |
| ワンタッチ探索地点に登録する70          |
| 登録ホイント情報画面74              |
| 登録ホイントで探す                 |
| 登録ホイントに近つくとサワンドで知らせる74    |
| サワンドか鳴り始める距離を選ふ74         |
| サリントを選ぶ                   |
| 「方回を選ぶ                    |
| 豆球小1ノト編集                  |
| トークハック百戸を設た9る104          |
| 週リにい理論を迭か48<br>教士問言法      |
|                           |
| 1110 同述・1110 同述 (の百円条内) / |
|                           |

| 都市高マップ21、         | 94 |
|-------------------|----|
| 表示する              | 94 |
| 都市高マップで探す         | 42 |
| ドライビングバーチャルシティマップ | 20 |
| ドライブスポットガイド25、    | 96 |
| 表示する              | 96 |
| ドライブルート36、        | 80 |
| ドライブルートサーバー36、    | 80 |
| 取付チェック            | 16 |

## な行

| 抜け道探索  | 58 |
|--------|----|
| 抜け道表示  | 24 |
| 表示する   | 94 |
| ネット選局  |    |
| ノースアップ | 24 |
|        |    |

## は行

| ハイウェイマップ     | 21    |
|--------------|-------|
| 表示する         | 94    |
| ハイウェイマップで探す  | 42    |
| 場所を登録する      | 68    |
| 光ビーコン        |       |
| ビープ音を設定する    |       |
| ひらがなを入力する    |       |
| フロントワイドで表示する | 94    |
| 別道路切替        | 64    |
| 別ルート探索する     | 50    |
| ヘディングアップ     | 24    |
| ポイント登録       | 68    |
| 方位マーク        | 24    |
| 方向を選ぶ        | 74    |
| 放送局          |       |
| 放送局リストから選ぶ   |       |
| 方面看板         | 23    |
| 表示する         |       |
| 他の方法で探す      | 38~45 |
| 補助地図         | 22    |

#### 

### や行

| 先道路     | 48 |
|---------|----|
| 3便番号で探す | 44 |

| ら行                      |
|-------------------------|
| ランドマーク25                |
| 表示する26                  |
| 編集する26                  |
| リクエスト音声案内67             |
| 料金案内67                  |
| ルートからはずれたとき (オートリルート)58 |
| 設定する98                  |
| ルート情報50                 |
| ルートスクロール52、64、100       |
| 設定する100                 |
| ルート設定メモリー76             |
| 消去する76                  |
| 登録する76                  |
| 名称を付ける76                |
| 呼び出す76                  |
| ルート探索について54             |
| ルートを確認する (全ルート図)50      |
| ルートを詳細に作る(ルートカスタマイズ)…46 |
| レーン看板23                 |
| 表示する100                 |

## わ行

| ワンタッチ探索地点に登録する7 | ( |
|-----------------|---|
| ワンタッチ探索でルートを作る7 | ( |

176